## TP– Gestion des dépôts Linux

**KALETA Maxime** 

#### Sommaire

#### Un dépôt c'est quoi?

#### Webmin

Cockpit

## Gestion de ses dépots

La liste des dépôts que votre ordinateur utilise est stockée dans un fichier.

Pour éditer ce fichier, il faut utiliser un éditeur de texte comme nano.

Le fichier à ouvrir qui contient la liste des dépôts que vous utilisez est : **/etc/apt/sources.list**  .....

# s uebmin

C'est quoi Webmin?

#### Installation de Webmin

#### Être en root

- 1. nano/etc/apt/sources.list
- 2. Ajouter « deb http://download.webmin.com/downlo ad/repository sarge contrib »
- 3. Entrez dans la console « Wget http://www.webmin.com/jcameronkey .asc »
- 4. « Apt-key add jcameron-key.asc »
- 5. « Apt install webmin »

#### Connexion:

Entrez:

-login: max

-mot de passe root: root

### Une fois connecté nous arrivons sur cette page

쯦 Ø Dashboard 0 Webmin □ System Bootup and Shutdown Change Passwords Disk and Network Filesystems Filesystem Backup Log File Rotation MIME Type Programs PAM Authentication **Running Processes** Scheduled Cron Jobs Software Package Updates Software Packages System Documentation System Logs Viewer Users and Groups Servers X Tools 器 Networking Hardware Cluster i Un-used Modules Refresh Modules 🚺 🌜 🖂 ★ 🥐 🍰 root 🐌

#### System Information 2% 19% 0% 3 CPU REAL MEMORY VIRTUAL MEMORY System hostname debianmax (127.0.1.1) Operating system Debian Linux 12 2.105 21.09.5 🕚 🌳 Webmin version Authentic theme version vendredi 22 décembre 2023 11:35 Kernel and CPU Linux 6.1.0-16-amd64 on x86\_64 Time on system Processor information Common KVM processor, 1 cores System uptime 43 minutes Running processes 99 CPU load averages 0.10 (1 min) 0.19 (5 mins) 0.20 (15 mins) 0 bytes used / 974.99 MiB total Real memory 356.59 MiB used / 723.97 MiB cached / 1.92 GiB total Virtual memory Local disk space 6.35 GiB used / 12.22 GiB free / 18.57 GiB total Package updates All installed packages are up to date

\Lambda Warning!

Your system is using the old Webmin repository. Click the button below to switch to the new stable repository URL https://download.webmin.com/download/newkey/repository in ord and ensure access to updated Webmin versions.

Update Webmin Repository

#### Stats History

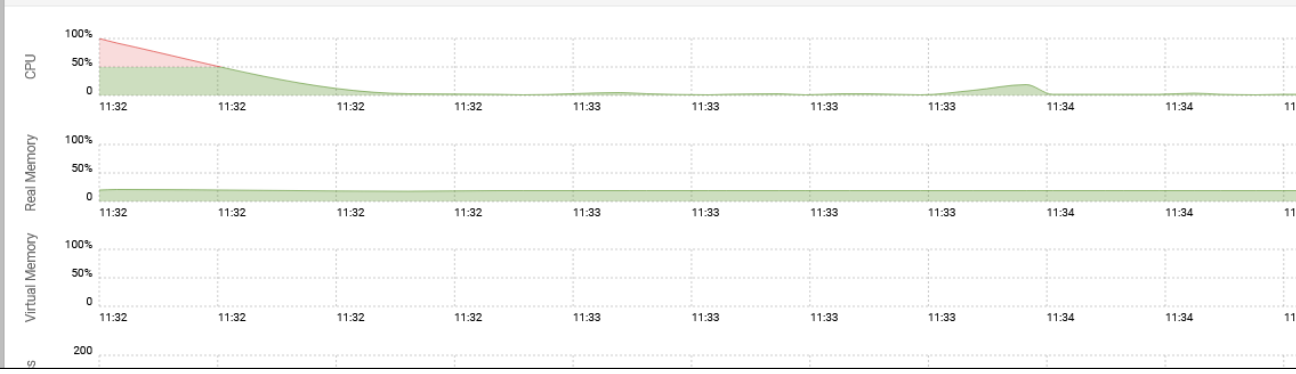

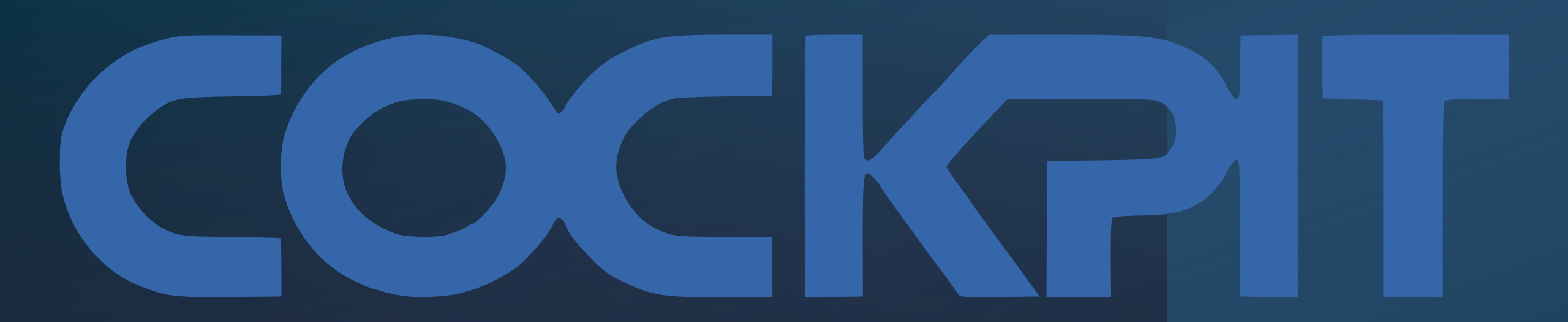

#### Installation

- Entrez la commande « apt install cockpit »
- Une fois installé vérifier que le programme est lancé « systemctl status cockpit

#### Connexion sur le WEB

Rechercher « https://(mon ip)192.168.20.107:9090 »

Entrez votre login/mot de passe

lci debianmax/nonroot

| 🔿 🔒 https://192.168.20.1 | 07:9090                                                                          |   |
|--------------------------|----------------------------------------------------------------------------------|---|
|                          |                                                                                  |   |
| 1                        | Debian GNU/Linux                                                                 |   |
|                          | Mot de passe                                                                     | 1 |
|                          | Autres options                                                                   |   |
|                          | Connexion                                                                        |   |
|                          | Serveur: debianmax<br>Connectez-vous avec votre compte d'utilisateur du serveur. |   |

#### Interface WEB cockpit

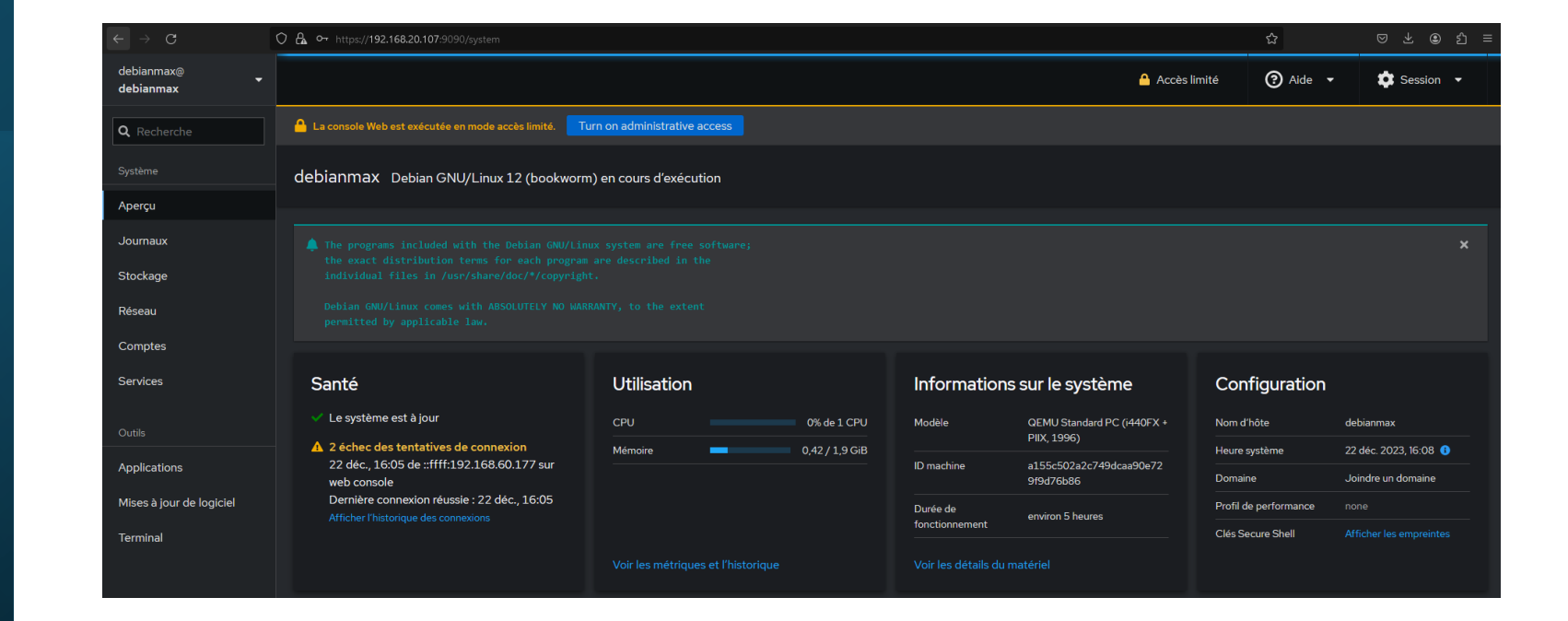